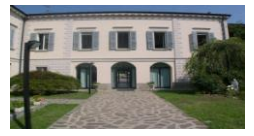

FONDAZIONE GIUSEPPE VESCOVI Scuola dell'Infanzia Paritaria Asilo Infantile Vescovi Scuola Primaria Paritaria S.B. Capitanio

Calcio, 3 aprile 2020

## Guida per accedere alle video lezioni

È possibile accedere alla video lezione attraverso due modalità, potete scegliete quella che vi è più comoda, in ogni caso ricordiamo di utilizzare il browser di **GOOGLE CHROME** al fine di evitare problemi.

- 1) Cliccando sul link che riceverete via mail.
- 2) Accedendo al registro elettronico e scegliendo la lezione.

## Soluzione 1) Cliccando sul link che riceverete via mail.

Riceverete <u>all'indirizzo mail utilizzato per accedere al registro online</u> una mail dall'insegnante simile a questa:

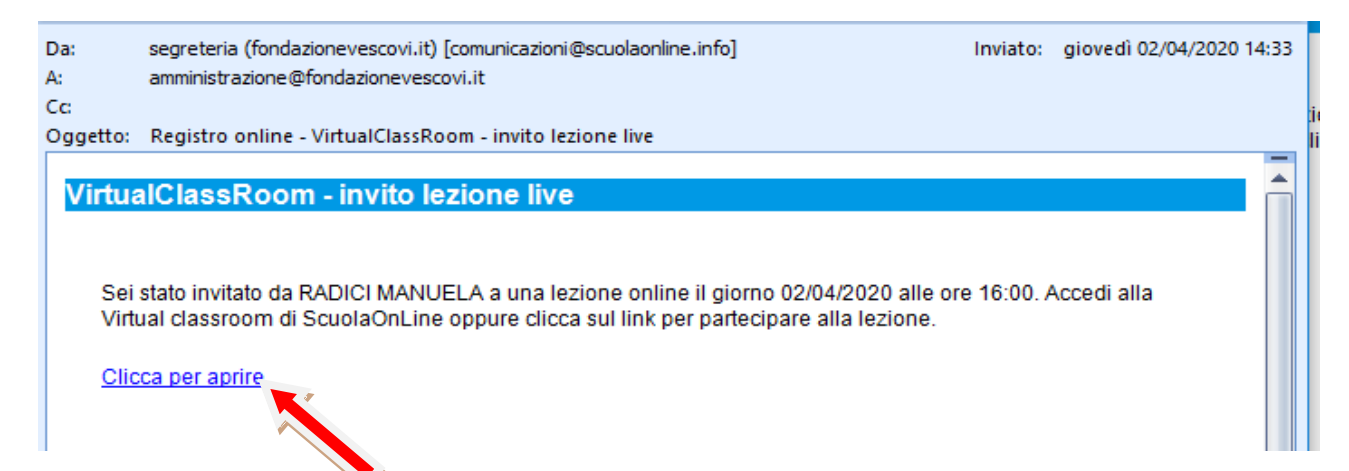

Cliccate sulla voce "<u>Clicca per aprire</u>" e verrete rimandati direttamente nella video lezione. (Vi verrà chiesto di inserire le credenziali del registro elettronico solo nel caso non le abbiate memorizzate sul vostro dispositivo).

Attendente qualche secondo, poi vi verrà chiesto di **consentire l'utilizzo del microfono e della videocamera**, dopo aver consentito inizierete la video lezione. (ricordate di alzare il volume sul vostro dispositivo per sentire).

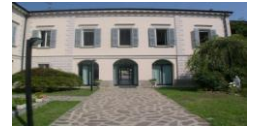

FONDAZIONE GIUSEPPE VESCOVI Scuola dell'Infanzia Paritaria Asilo Infantile Vescovi Scuola Primaria Paritaria S.B. Capitanio

## Soluzione 2) Accedendo al registro elettronico e scegliendo la lezione.

Accedere al registro elettronico e scegliere:

- Classi
- Virtual Classroom

(Si tratta della stessa procedura che effettuate per controllare il lavoro settimanale).

A questo punto scegliete la virtual classroom interessata e cliccate sul disegno a forma di occhio (

| home  | 🛗 ager              | ida 📄 registr         | i 🚜 classi    | 🕹 a    | ssenze          | 🕑 Voti | 🕼 Pagelle               | 🖂 comunicazioni | 🔅 Repor   | t 🕜                        |                           |
|-------|---------------------|-----------------------|---------------|--------|-----------------|--------|-------------------------|-----------------|-----------|----------------------------|---------------------------|
| 🚉 vi  | irtual              | classroon             | 1             |        |                 |        |                         |                 |           |                            |                           |
| line  |                     | Accetta commenti      | Prevede firma |        | Autore          |        | Testo                   | Data da         | Data a    |                            |                           |
| utti  |                     |                       |               |        |                 |        |                         |                 |           |                            |                           |
| terca | Nuovo               |                       |               |        | Tuta            | •      |                         | 03/04/2019      | 04/04/20  | 20                         |                           |
| erca  | Nuovo<br>N.         | Data                  |               | Autore | e               | •      | Titolo                  | 03/04/2019      | 04/04/20. | estinatari                 | Tag                       |
| cerca | Nuovo<br>N.<br>3063 | Data<br>02/04/2020 1- | 1:32          | Autore | e<br>CI MANUELA |        | Titolo<br>Video lezione | e 2 Aprile 2020 | 04/04/20  | 20<br>estinatari<br>ocenti | Tag<br>Video lezione prov |

Attenete qualche secondo, poi vi verrà chiesto di **consentire l'utilizzo del microfono e della videocamera**, dopo aver consentito inizierete la video lezione.

(ricordate di alzare il volume sul vostro dispositivo per sentire).

Buona lezione!

La segreteria